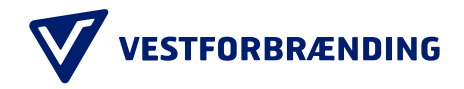

# Guide til ansøgning om fritagelse for betaling

**Trin 1** Gå til hjemmesiden: <u>https://vestfor.fritagelse.genbrugsbetaling.dk</u> fra din mobiltelefon mens du befinder dig på genbrugsstationen.

| VESTFORBRÆNDING          |   |  |
|--------------------------|---|--|
|                          |   |  |
| Ansøgning om fritagelse  |   |  |
| Find din registrering    |   |  |
| Registreringsnummer      | × |  |
|                          |   |  |
| CVR                      | × |  |
| Feltet må ikke være tomt |   |  |
| søg                      |   |  |
|                          |   |  |
|                          |   |  |
|                          |   |  |
|                          |   |  |

### Trin 2

Udfyld det registreringsnummer og tilknyttede CVRnummer som du ønsker at ansøge om fritagelse på.

Tryk SØG

| Ansøgning | om | fritagelse |
|-----------|----|------------|
|-----------|----|------------|

| Find din regist     | rering       |
|---------------------|--------------|
| Registreringsnummer |              |
| 4.56.56.56.7        | $\bigotimes$ |
|                     |              |
|                     |              |
| CVR                 |              |
| 215484879           | $\otimes$    |
|                     |              |
| SØG                 |              |

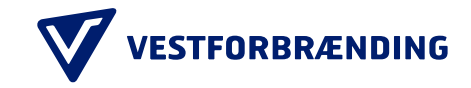

VESTFORBRÆNDING

#### Hvis du møder denne fejl:

Husk din ansøgning om fritagelse for betaling skal laves senest 30 minutter efter din indkørsel på genbrugsstationen.

Hvis ikke det gøres indenfor intervallet på 30 minutter, Der kunne ikke findes en registrering, som er er det ikke muligt at ansøge om fritagelse.

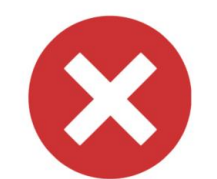

Der kunne ikke findes en registrering, som er registreret de seneste 30 minutter med registreringsnummer og CVRnummer

PRØV IGEN

#### Trin 3

Når du har angivet registreringsnummer og CVRnummer bedes du bekræfte din registrering. Dette gøres ved at kontrollere at nedenstående punkter er korrekte:

- Nummerpladen på billedet
- Tidspunkt
- Lokation
- Virksomhedsnavn
- CVR-nummer
- Køretøj

Tryk VIDERE

VESTFORBRÆNDING

**Bekræft registrering** 

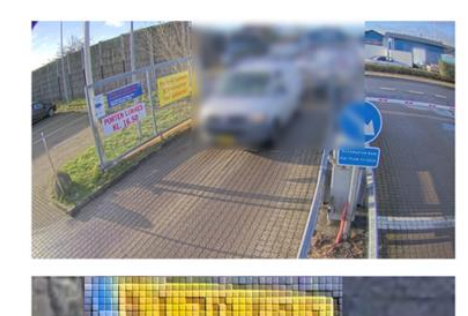

| Registreringsnumme | er: at these |
|--------------------|--------------|
| Tidspunkt:         | 1.000        |

Lokation: Gribskov Syd - Skærød

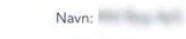

CVR: Køretøi:

TILBAGE VIDER

Vestforbrænding | Erhvervsaffald@vestfor.dk | 70224010 Privatlivspolitik

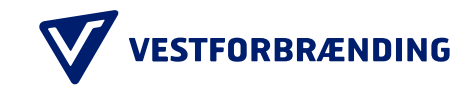

## Trin 4

Udfyld din ansøgning.

- Angiv din årsag for fritagelse:
  - Privat affald
  - Dagsbevis fra SKAT/Lejekontrakt
  - Service på pladsen
  - Boligselskab
  - Transportvirksomhed

Angiv dit mobilnummer. Privat affald - tag et billede af dit affald Dagsbevis fra SKAT/Lejekontrakt - upload billede af lejekontrakt/dagsbevis. Service på pladsen - tag billede af det der bliver serviceret. Boligselskab – tag billede af affaldet Transportvirksomhed – tag billede af affaldet.

DU KAN IKKE SENDE ANSØGNING UDEN BILLEDEDOKUMENTATION

| Udfyld | ansøgning |
|--------|-----------|

| Vælg | årsag |  | Ŧ |
|------|-------|--|---|
|      |       |  |   |

Mobilnummer (uden landekode)

Billede af affald

AFBRYD

SEND ANSØGNING

Tryk på SEND ANSØGNING

#### Trin 5

Du får nu besked på, at din ansøgning er afsendt. Du vil modtage en SMS med kvittering på ansøgningen.

Tak for din ansøgning om fritagelse.

Der vil blive sendt en SMS-kvittering til det indtastede mobilnummer.

TILBAGE TIL FORSIDEN